## How to Check the Number of Offers On A Property!

Check the offer count without picking up the phone, or waiting for a return email! It's so quick and easy.... You'll wonder why you never tried it before.

- 1. Go to <u>www.ChicoHomeSearch.net</u>.
- 2. Click on "<u>Online Offer Submittal</u>" at the top left of the site.
- 3. Scroll down to the list of properties. The list is usually large- if you don't see your property, use the additional scroll bar at the right side of the table to move down the list.
- 4. Click on the property address. (It doesn't look like a link, but it is!)
- 5. Your screen should look something like the example below.Notice at the very bottom... it states that the property has 4 offers.

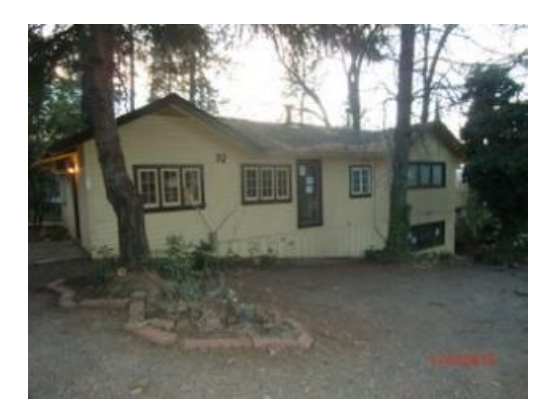

## 92 Pearson Paradise, CA 95969

| Square Feet:         | 2080 |
|----------------------|------|
| Number Of Bedrooms:  | 1.00 |
| Number Of Bathrooms: | 1.00 |

| Price:            | \$34,900.00 |
|-------------------|-------------|
| Lot Size:         | 12632       |
| Year Built:       | 1930        |
| Basement:         | PARTIAL     |
| Sentrilock Box #: |             |
| Loan #:           |             |
|                   |             |

FNMA L#:

## Property has 4 offer(s)

Map To Property